0

#### Welkom op het dashboard van booq POS. Klik eerst op Algemeen beheer.

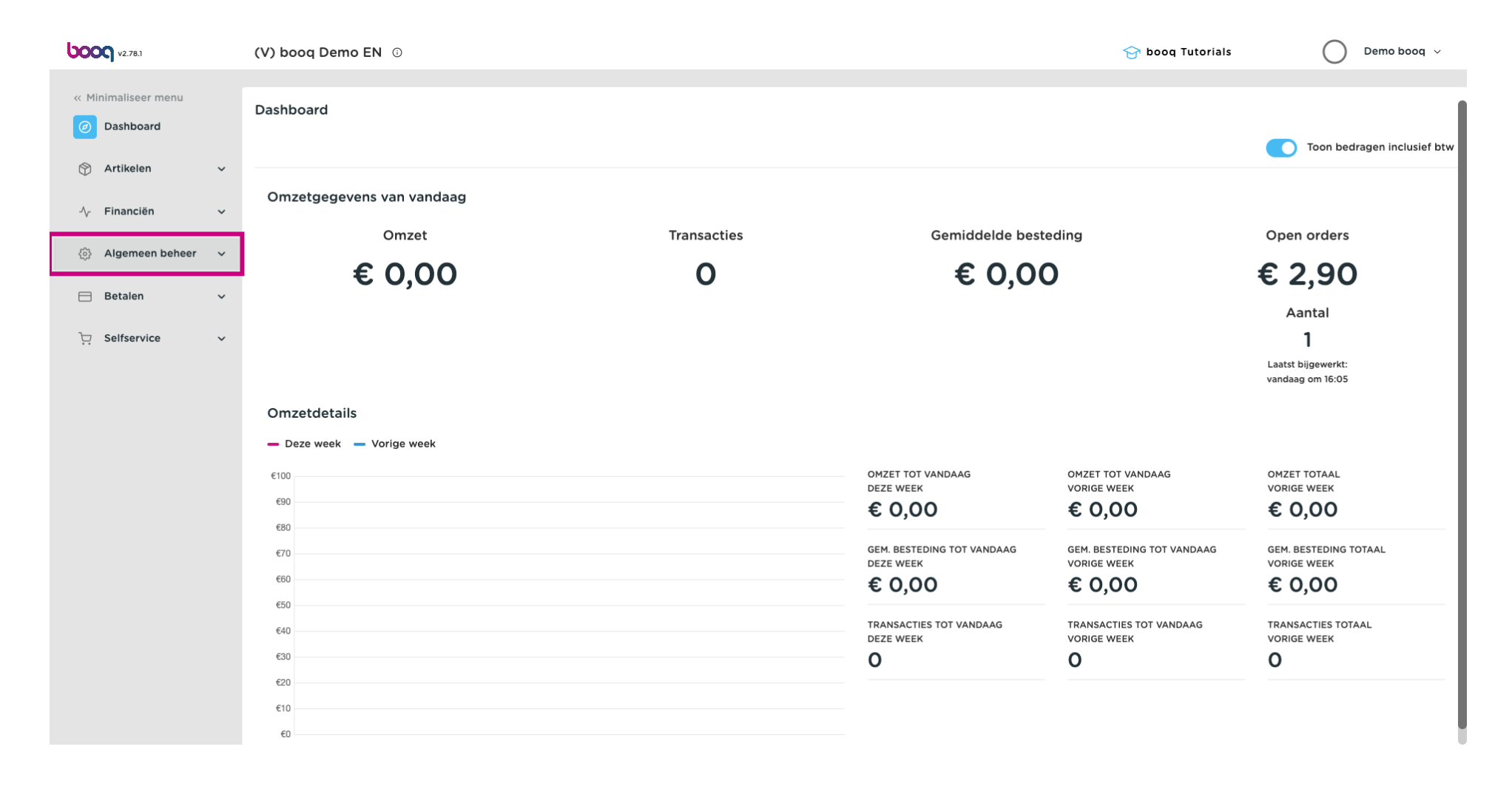

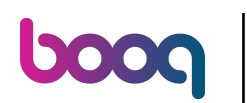

#### Klik op Gebruikersgroepen.

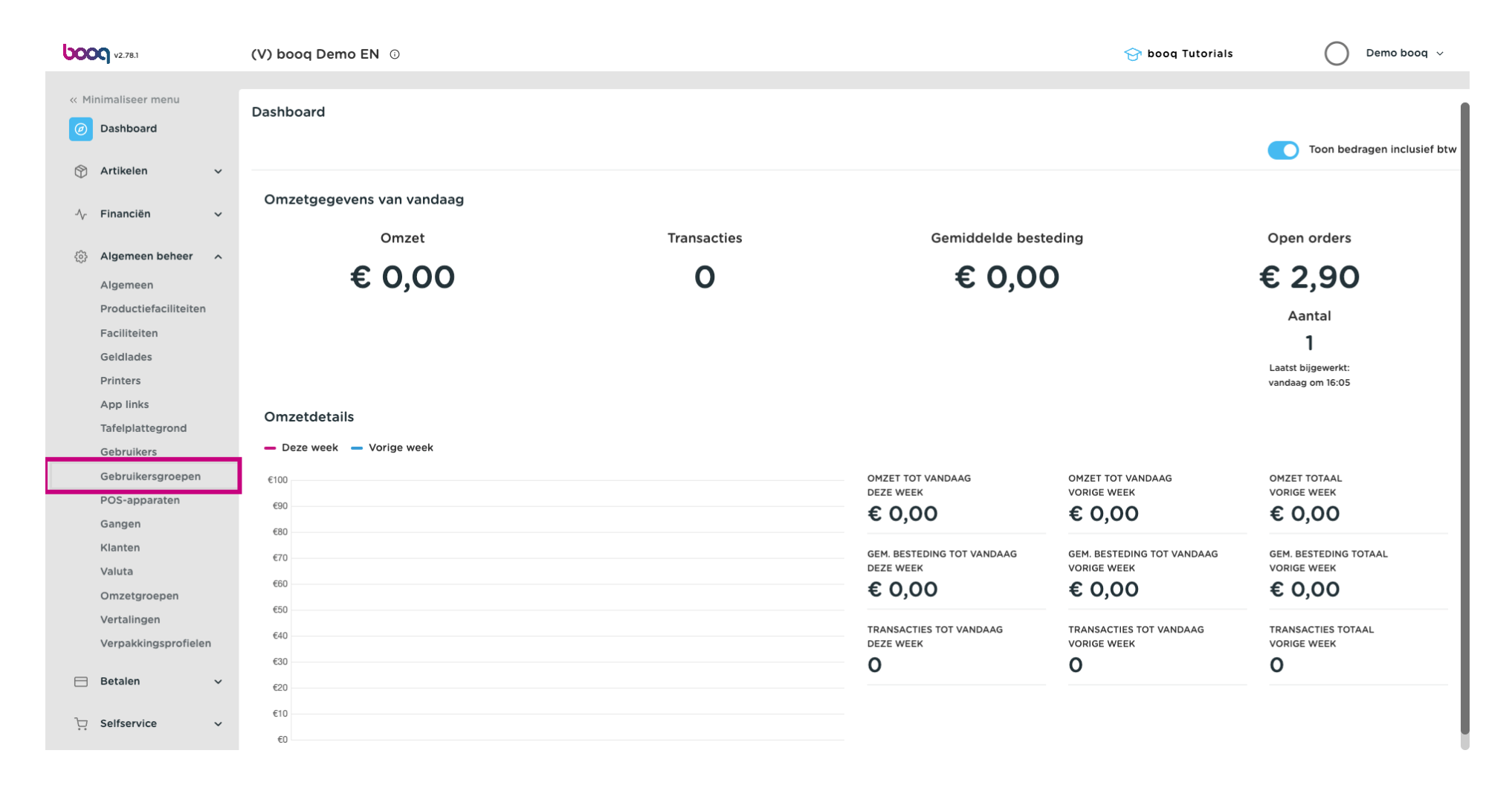

#### • Klik op het potloodpictogram om de juiste gebruikersgroep te bewerken, in dit geval "Enterprise Admin".

| <b>V2.78.1</b>                                                              | (V) booq Demo EN 🔅                                                                                  |                           |  |   |    | 😚 booq Tutorials          |                      | emo booq 🗸 |
|-----------------------------------------------------------------------------|----------------------------------------------------------------------------------------------------|---------------------------|--|---|----|---------------------------|----------------------|------------|
| <ul> <li>Minimaliseer menu</li> <li>Dashboard</li> <li>Artikelen</li> </ul> | Gebruikersgroepen (4<br>Q Typ om te zoel                                                            | gebruikersgroepen)<br>ken |  |   | := | Toon <b>50 ~</b> gegevens | + Gebruikersgroep to | bevoegen   |
| √ Financiën ✓                                                               |                                                                                                    | Naam<br>Enternrise Admin  |  |   |    |                           |                      |            |
| Algemeen beheer Algemeen                                                    |                                                                                                    | Second Clerk              |  |   |    |                           |                      |            |
| Productiefaciliteiten<br>Faciliteiten                                       | <ul> <li><sup>2</sup> <li><sup>6</sup> <li><sup>6</sup> <li><sup>6</sup> </li> </li></li></li></ul> | Clerk<br>Manager          |  |   |    |                           |                      |            |
| Printers<br>App links                                                       |                                                                                                    |                           |  |   |    |                           |                      |            |
| Tafelplattegrond<br>Gebruikers                                              |                                                                                                    |                           |  |   |    |                           |                      |            |
| Gebruikersgroepen<br>POS-apparaten<br>Gangen                                |                                                                                                    |                           |  |   |    |                           |                      |            |
| Klanten<br>Valuta                                                           |                                                                                                    |                           |  |   |    |                           |                      |            |
| Omzetgroepen<br>Vertalingen                                                 |                                                                                                    |                           |  |   |    |                           |                      |            |
| Betalen ~                                                                   |                                                                                                    |                           |  |   |    |                           |                      |            |
| 🤤 Selfservice 🔨                                                             |                                                                                                    |                           |  | 1 |    |                           |                      |            |

### Stel onder Algemeen "Externe integraties" in op Lezen & Bewerken.

| <b>60001</b> v2.78.1 | (V) boo | Gebruikersgroep<br>bewerken | Gebruikersgroep        |        |         |                     |                                        | sluiten 🛞                             |
|----------------------|---------|-----------------------------|------------------------|--------|---------|---------------------|----------------------------------------|---------------------------------------|
| « Minimaliseer menu  |         | bewerken                    | Naam* Enterprise Admin |        |         | Type* Ente          | rprise gebruiker                       | ~                                     |
|                      | Gebruil | R Gebruikersgroep           |                        |        |         |                     |                                        |                                       |
| Dashboard            | 0       | _                           | Rechten                |        |         |                     | Gebieden                               |                                       |
| 🕎 Artikelen 🗸 🗸      | C (     |                             |                        |        |         |                     |                                        |                                       |
|                      |         |                             | Permission             | 🔵 Geen | 🔵 Lezen | Lezen &<br>Bewerken | Deze groep gebruik                     | t de locatie van de gebruiker         |
| -∕√ Financiën 🗸 🗸    |         |                             |                        |        |         |                     | Waar heeft de gebruike<br>deselecteren | r toegang toe? Alles selecteren Alles |
| Algemeen bebeer      | 0 9     |                             | ∨ Artikelen            |        |         | ۲                   |                                        | EN                                    |
|                      | 0 9     |                             | $\sim$ Algemeen beheer |        |         |                     |                                        | EN                                    |
| Algemeen             |         |                             |                        |        |         |                     | 🖂 HD Video Dem                         | o English                             |
| Facilitation         |         |                             | Permission             | Geen   | Vandaag | Alle                | Versturen kassaprog                    | Iramma                                |
| Geldlades            | 0 9     |                             | ✓ Financieel           |        |         |                     | Colonillar (more last last             |                                       |
| Printers             |         |                             |                        |        |         |                     | Gebruiker/groep kan ka                 | ssaprogramma versturen                |
| App links            |         |                             |                        |        |         |                     | Ja                                     |                                       |
| Tafelplattegrond     |         |                             |                        |        |         |                     | Identificatie                          |                                       |
| Gebruikers           |         |                             |                        |        |         |                     |                                        |                                       |
| Gebruikersgroepen    |         |                             |                        |        |         |                     | Uw referentie                          |                                       |
| POS-apparaten        |         |                             |                        |        |         |                     | ID                                     | 1872                                  |
| Gangen               |         |                             |                        |        |         |                     |                                        |                                       |
| Klanten              |         |                             |                        |        |         |                     |                                        |                                       |
| Valuta               |         |                             |                        |        |         |                     |                                        |                                       |
| Omzetgroepen         |         |                             |                        |        |         |                     |                                        |                                       |
| Vertalingen          |         |                             |                        |        |         |                     |                                        |                                       |
| Verpakkingsprofielen |         |                             |                        |        |         |                     |                                        |                                       |
| 🖻 Betalen 🗸 🗸        |         |                             |                        |        |         |                     |                                        |                                       |
|                      |         |                             |                        |        |         |                     |                                        |                                       |
| ∵ Selfservice ✓      |         |                             |                        |        |         |                     |                                        | Opsiaan                               |
|                      |         |                             |                        |        |         |                     |                                        |                                       |

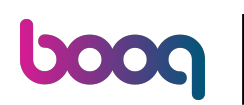

### • Klik op Opslaan.

| <b>0000</b> v2.78.1           | (V) boo | Gebruikersgroep<br>bewerken | Gebruikersgroep                    |      |       |                      |                                                                        | SLUITEN 🛞                                                              |
|-------------------------------|---------|-----------------------------|------------------------------------|------|-------|----------------------|------------------------------------------------------------------------|------------------------------------------------------------------------|
| « Minimaliseer menu           | Gebrui  | Gebruikersgroen             | Naam <sup>*</sup> Enterprise Admin |      |       | Type <sup>®</sup> Er | terprise gebruiker                                                     | ~                                                                      |
| Ø Dashboard                   | 0       | Gebruikersgroep             | Rechten                            |      |       |                      | Gebieden                                                               |                                                                        |
| Artikelen 🗸                   | ų       |                             | Permission                         | Geen | Lezen | Lezen &<br>Bewerken  | <ul> <li>Deze groep gebruik</li> <li>Waar heeft de gebruike</li> </ul> | t de locatie van de gebruiker<br>r toegang toe? Alles selecteren Alles |
| γ Financien V                 | 0       |                             | $\sim$ Artikelen                   |      |       | ۲                    | deselecteren                                                           |                                                                        |
| Algemeen beheer      Algemeen | 0       |                             | ∧ Algemeen beheer                  |      |       |                      | ∧ ☑ (V) booq Demo                                                      | EN                                                                     |
| Productiefaciliteiten         | 0       |                             | Filialen                           |      |       | ۲                    | HD Video Dem                                                           | no English                                                             |
| Faciliteiten                  | 0       |                             | Appfuncties                        |      |       | ۲                    | Versturen kassaprog                                                    | gramma                                                                 |
| Printers                      |         |                             | Faciliteiten                       |      |       | ۲                    | Gebruiker/groep kan ka                                                 | ssaprogramma versturen                                                 |
| App links                     |         |                             | Productie faciliteiten             |      |       | ۲                    | Identificatie                                                          |                                                                        |
| Gebruikers                    |         |                             | Geldlades                          |      |       | ۲                    | identificatie                                                          |                                                                        |
| Gebruikersgroepen             |         |                             | App link                           |      |       | ۲                    | Uw referentie                                                          |                                                                        |
| Gangen                        |         |                             | Enterprise gebruikers/groepen      |      |       | ۲                    | ID                                                                     | 1872                                                                   |
| Klanten                       |         |                             | App gebruikers/groepen             |      |       | ۲                    |                                                                        |                                                                        |
| Omzetgroepen                  |         |                             | Klanten                            |      |       | ۲                    |                                                                        |                                                                        |
| Vertalingen                   |         |                             | Printers                           |      |       | ۲                    |                                                                        |                                                                        |
| Verpakkingsprofielen          |         |                             | Tafelplattegrond                   |      |       | ۲                    |                                                                        |                                                                        |
| 📄 Betalen 🗸 🗸                 |         |                             | POS apparaten                      |      |       |                      |                                                                        |                                                                        |
| ݤ Selfservice ✓               |         |                             |                                    |      |       |                      |                                                                        | Opslaan                                                                |

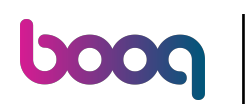

# • Klik op Selfservice.

| <b>0000</b> v2.78.1           | (V) boog Demo EN 💿                      | 😚 booq Tutorials         | 🔵 Demo booq 🗸               |
|-------------------------------|-----------------------------------------|--------------------------|-----------------------------|
|                               |                                         |                          |                             |
| « Minimaliseer menu           | Gebruikersgroepen (4 gebruikersgroepen) |                          |                             |
| <ul> <li>Dashboard</li> </ul> |                                         | Toon <b>50</b> ∨gegevens | + Gebruikersgroep toevoegen |
| 🕅 Artikelen 🗸                 |                                         |                          |                             |
| م√ر Financiën ✓               | Naam                                    |                          |                             |
| ·                             | C û Enterprise Admin                    |                          |                             |
| Algemeen beheer 🗸             | C G G Second Clerk                      |                          |                             |
| 🚍 Betalen 🗸 🗸                 | Clerk                                   |                          |                             |
| ्रि Selfservice 🗸             | 🖉 🖻 🖞 Manager                           |                          |                             |

1

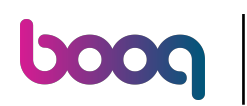

## • Klik op Verkoopkanalen.

| <b>0000</b> v2.78.1           | (V) booq Demo EN 💿                      | 😚 booq Tutorials 🛛 🔷 Demo booq 🗸               |
|-------------------------------|-----------------------------------------|------------------------------------------------|
|                               |                                         |                                                |
| « Minimaliseer menu           | Gebruikersgroepen (4 gebruikersgroepen) |                                                |
| <ul> <li>Dashboard</li> </ul> |                                         | Toon 50 x gegevens + Gebruikersgroep toevoegen |
| 🕎 Artikelen 🗸 🗸               | Q Iyp om te zoeken                      |                                                |
|                               | Naam                                    |                                                |
| -∿- Financiën 🗸 ✓             | 4 G A Esternico Admin                   |                                                |
| 🚯 Algemeen beheer 🗸 🗸         |                                         |                                                |
|                               | C D Second Clerk                        |                                                |
| Η Betalen 🗸 🗸                 | Clerk                                   |                                                |
| ្ភុ Selfservice ^             | 🖉 🔁 🖻 Manager                           |                                                |
| Tijdschema's                  |                                         |                                                |
| Verkoopkanalen                |                                         |                                                |
| QR-codes                      |                                         |                                                |
|                               |                                         |                                                |
|                               |                                         |                                                |
|                               |                                         |                                                |
|                               |                                         |                                                |
|                               |                                         |                                                |
|                               |                                         |                                                |
|                               |                                         |                                                |
|                               |                                         |                                                |
|                               |                                         |                                                |
|                               |                                         |                                                |
|                               |                                         |                                                |

#### • Klik op het potlood-icoon om de webshop te bewerken.

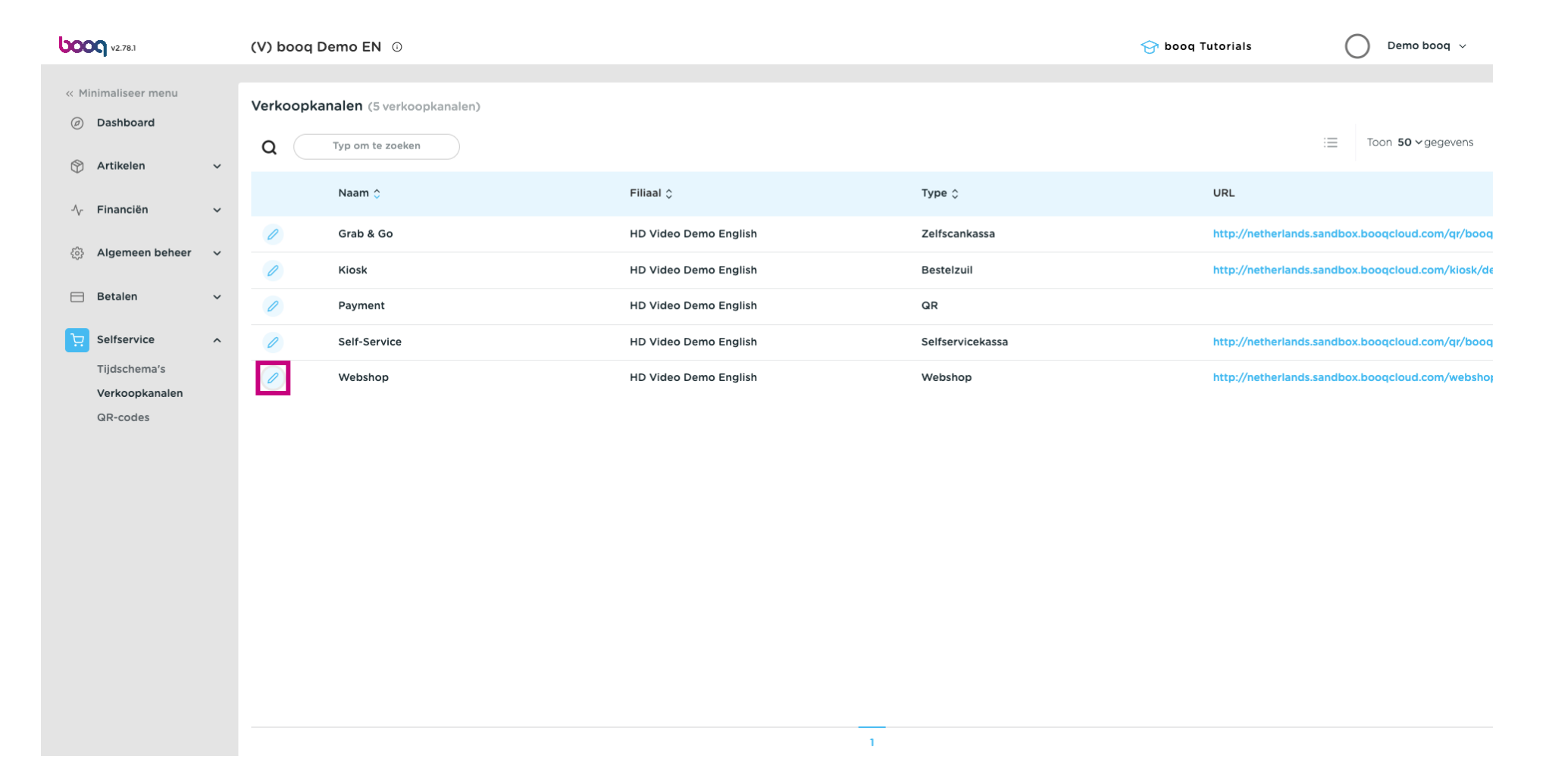

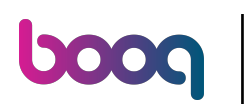

# • Vink de optie "Betaling bij afhalen" aan.

| <b>0000</b> v2.78.1             | Webshop bewerken                                               | Algemeen                           | SLUITEN                                                      | $\otimes$ |
|---------------------------------|----------------------------------------------------------------|------------------------------------|--------------------------------------------------------------|-----------|
| « Minimaliseer menu             | (3) Algemeen                                                   | Naam* Webshop                      |                                                              |           |
| Ø Dashboard                     | ピ Inhoud                                                       | Filiari                            |                                                              |           |
| Artikelen V                     | 🔀 Uiterlijk                                                    | Filiaal                            | HD Video Demo English                                        |           |
| Algemeen beheer                 | Juridische informatie                                          | Faciliteiten*                      | Webshop                                                      |           |
| ⊟ Betalen 🗸 🗸                   | <ul> <li>Openingstijden</li> <li>Bedrijfsinformatie</li> </ul> | Taal instellingen                  |                                                              |           |
| ∵ Selfservice ∧<br>Tijdschema's |                                                                | Talen<br>Standaard taal *          | Duits, Engels, Frans, Nederlands                             |           |
| Verkoopkanalen<br>QR-codes      |                                                                | Klant interactie                   |                                                              |           |
|                                 |                                                                | Order opmerking toestaan           |                                                              |           |
|                                 |                                                                | Betalingsmogelijkheden             |                                                              |           |
|                                 |                                                                | Directe betalingsopties kunnen wor | rden geconfigureerd op de betalingsmethoden en menupagina's. |           |
|                                 |                                                                | Betaling bij afhalen               |                                                              |           |
|                                 |                                                                | Identificatie                      |                                                              |           |
|                                 |                                                                | ID                                 | 72                                                           |           |
|                                 |                                                                |                                    | Opslaan                                                      |           |

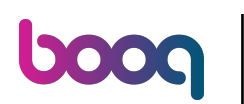

## • Klik op Opslaan.

| <b>0000</b> v2.78.1   | Webshop bewerken      | Algemeen                          |                                                             | sluiten 🛞 |
|-----------------------|-----------------------|-----------------------------------|-------------------------------------------------------------|-----------|
| « Minimaliseer menu   | Algemeen              | Naam* Webshop                     |                                                             |           |
| Ø Dashboard           | 🖉 Inhoud              |                                   |                                                             |           |
| 🕎 Artikelen 🗸 🗸       | 🔁 Uiterlijk           | Filiaal                           |                                                             |           |
| √ Financiën ✓         | Juridische informatie | Filiaal                           | HD Video Demo English                                       |           |
| ô Algemeen beheer 🗸 🗸 | () Openingstilden     | Faciliteiten*                     | Webshop ~                                                   |           |
| ⊟ Betalen 🗸 🗸         | Bedrijfsinformatie    | Taal instellingen                 |                                                             |           |
| . Selfservice ^       | Bedhjisinormatie      | Talen                             | Duits, Engels, Frans, Nederlands                            |           |
| Tijdschema's          |                       | Standaard taal *                  | Engels ~                                                    |           |
| QR-codes              |                       | Klant interactie                  |                                                             |           |
|                       |                       | Order opmerking toestaan          |                                                             |           |
|                       |                       | Betalingsmogelijkheden            |                                                             |           |
|                       |                       | Directe betalingsopties kunnen wo | den geconfigureerd op de betalingsmethoden en menupagina's. |           |
|                       |                       | Betaling bij afhalen              |                                                             |           |
|                       |                       | Identificatie                     |                                                             |           |
|                       |                       | ID                                | 72                                                          |           |
|                       |                       |                                   |                                                             | Opslaan   |

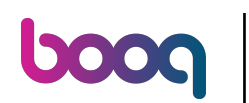

### • Ga naar Algemeen beheer om de wijzigingen te verzenden.

| 0000 v2.78.1                   | (V) booq Demo EN 💿                |                       |                  | 😚 booq Tutorials 🛛 🛛 Demo booq 🗸                  |
|--------------------------------|-----------------------------------|-----------------------|------------------|---------------------------------------------------|
| « Minimaliseer menu            |                                   |                       |                  |                                                   |
| <ul> <li>Dashboard</li> </ul>  | Verkoopkanalen (5 verkoopkanalen) |                       |                  |                                                   |
| 🕥 Artikelen 🗸 🗸                | Q Typ om te zoeken                |                       |                  | i≡ Toon <b>50</b> ∨ gegevens                      |
| -\√ Financiën ✓                | Naam 🗘                            | Filiaal 🗘             | Туре 🗘           | URL                                               |
| Algemeen beheer                | 🖉 Grab & Go                       | HD Video Demo English | Zelfscankassa    | http://netherlands.sandbox.booqcloud.com/qr/booq  |
|                                | Kiosk                             | HD Video Demo English | Bestelzuil       | http://netherlands.sandbox.booqcloud.com/klosk/de |
| Η Betalen 🗸 🗸                  | Payment                           | HD Video Demo English | QR               |                                                   |
| Selfservice ^                  | Self-Service                      | HD Video Demo English | Selfservicekassa | http://netherlands.sandbox.booqcloud.com/qr/booq  |
| Tijdschema's<br>Verkoopkanalen | 2 Webshop                         | HD Video Demo English | Webshop          | http://netherlands.sandbox.booqcloud.com/webshoj  |
| QR-codes                       |                                   |                       |                  |                                                   |
|                                |                                   |                       |                  |                                                   |
|                                |                                   |                       |                  |                                                   |
|                                |                                   |                       |                  |                                                   |
|                                |                                   |                       |                  |                                                   |
|                                |                                   |                       |                  |                                                   |
|                                |                                   |                       |                  |                                                   |
|                                |                                   |                       |                  |                                                   |
|                                |                                   |                       |                  |                                                   |
|                                |                                   | 1                     |                  |                                                   |

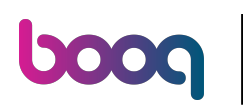

Klik op Algemeen.

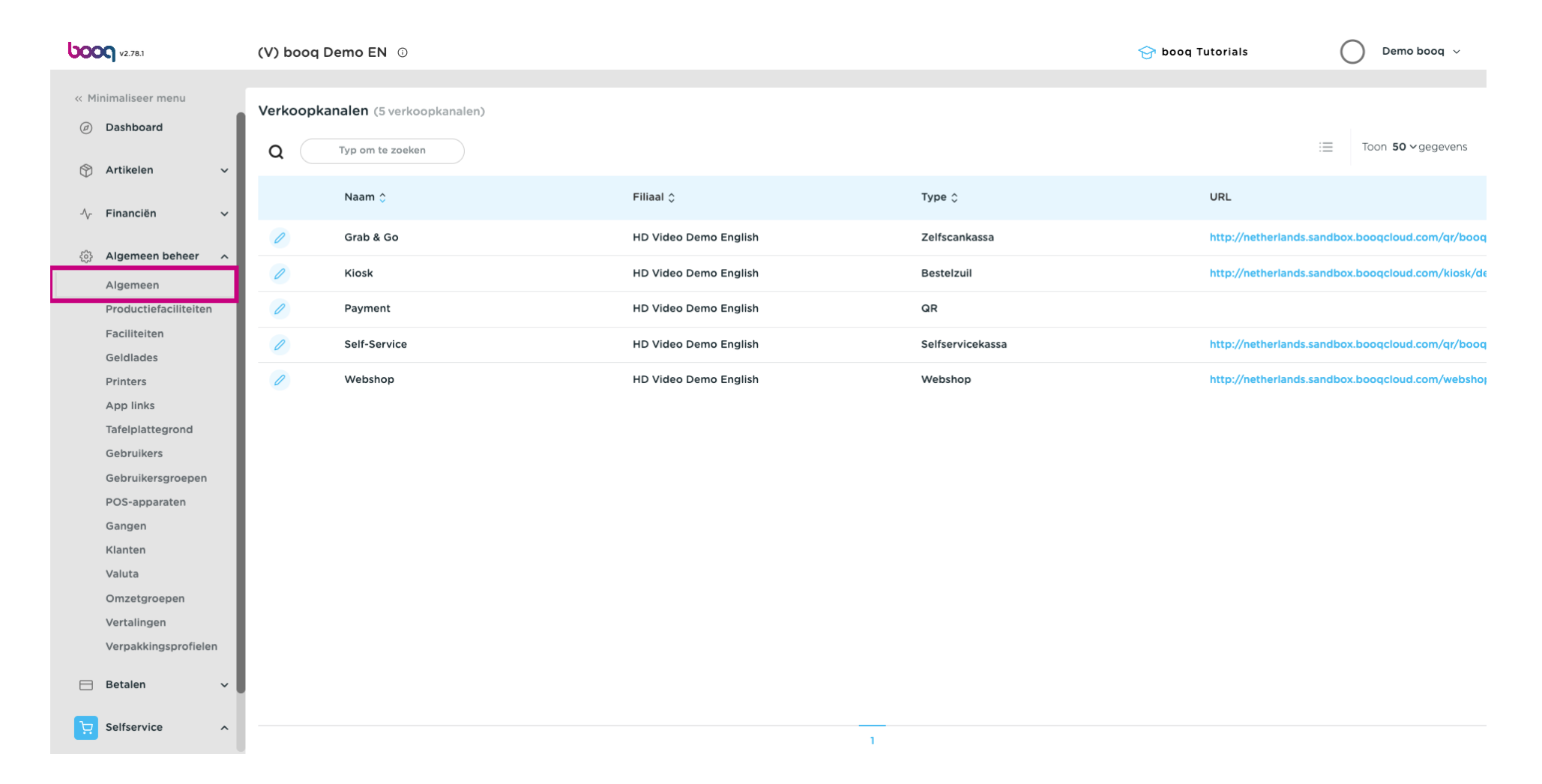

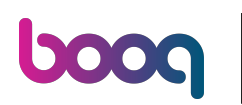

()

Klik op Verzenden.

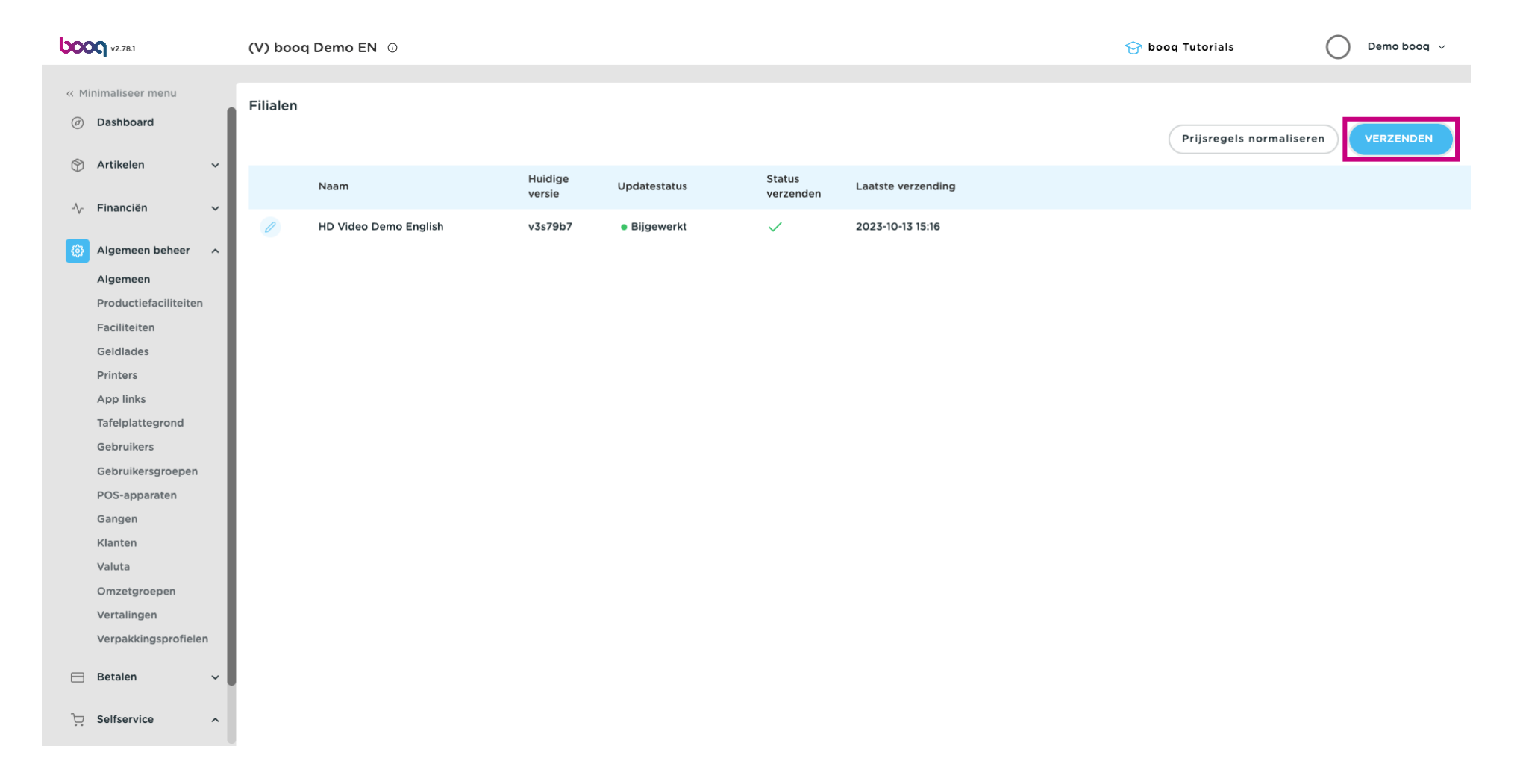

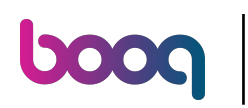

()

#### Dat is het. Je bent klaar.

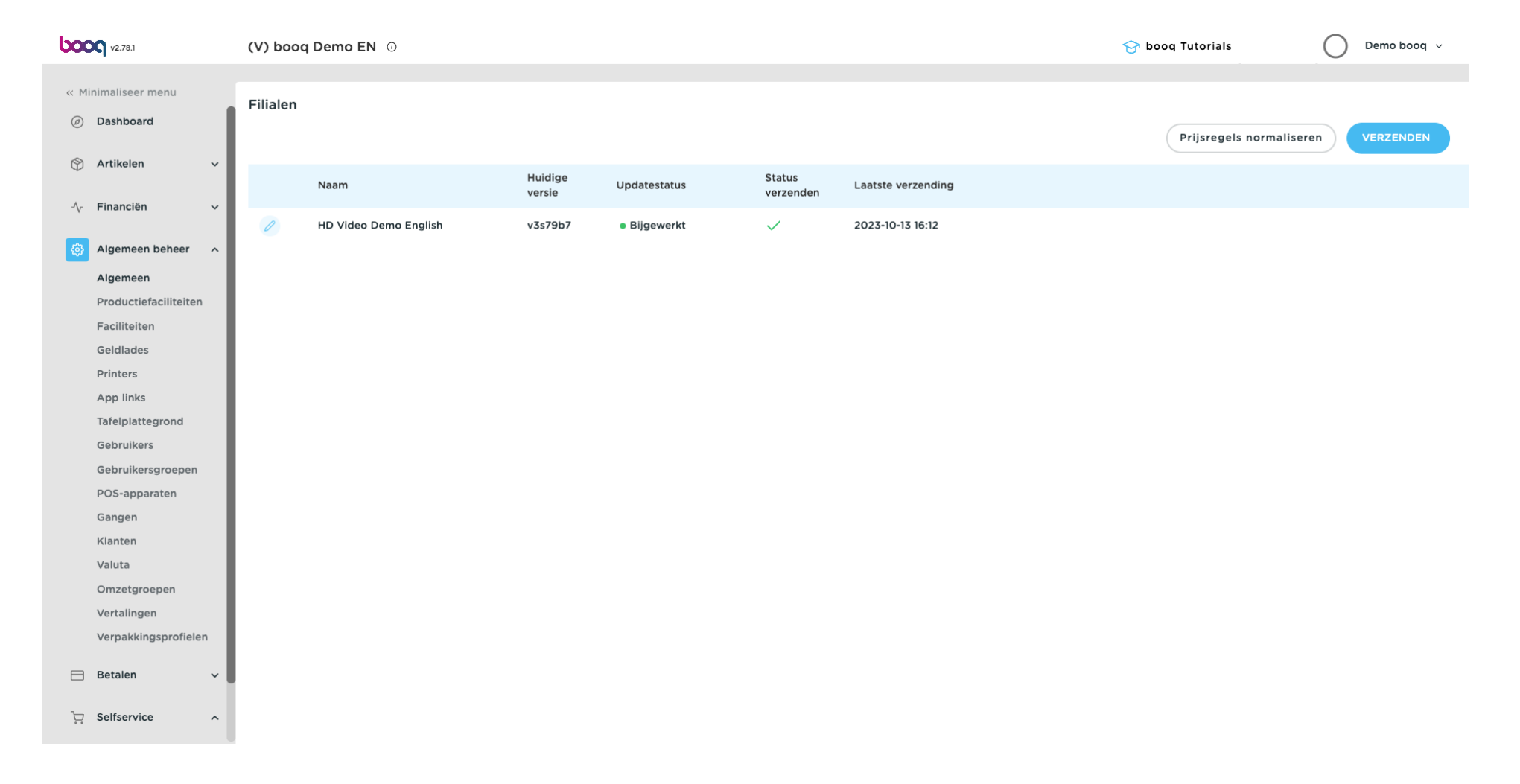

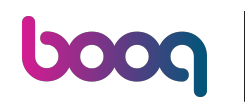

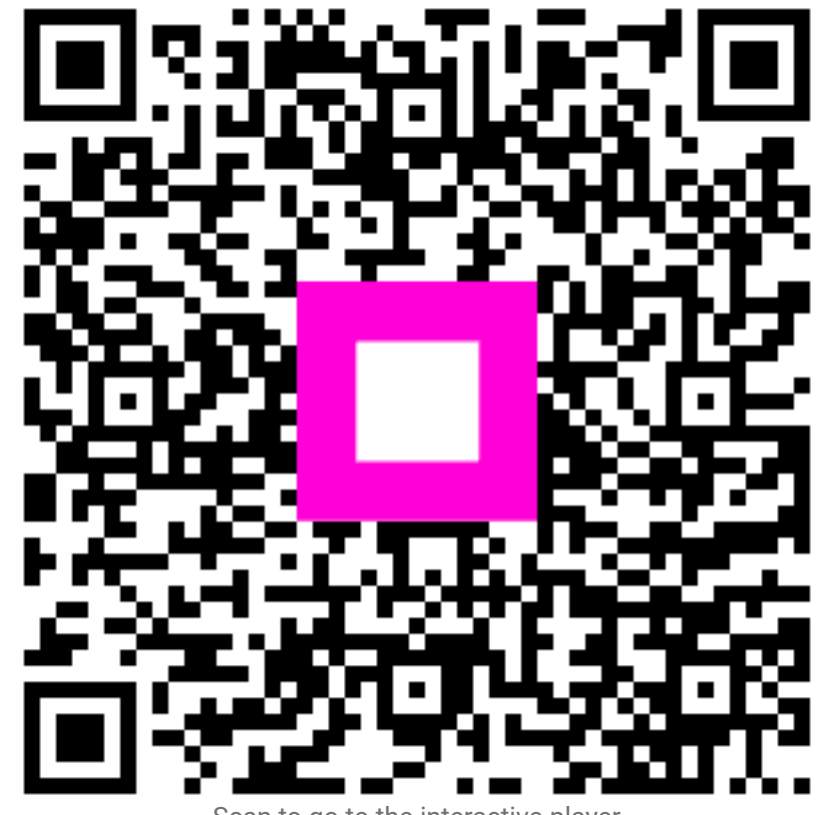

Scan to go to the interactive player